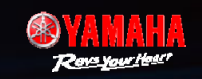

# 官方網站零件價格查詢畫面

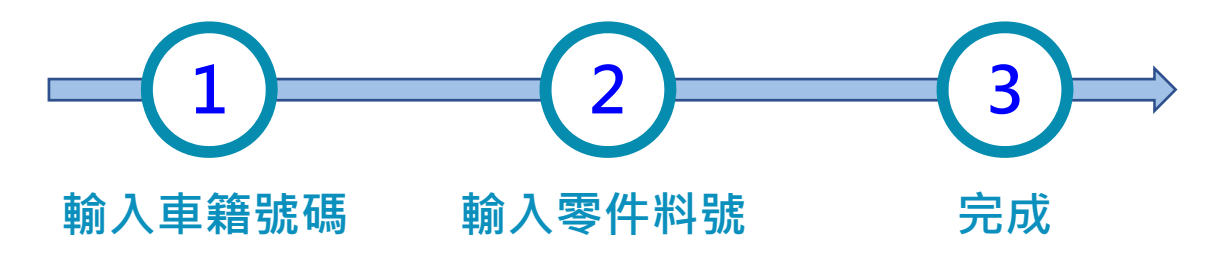

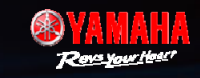

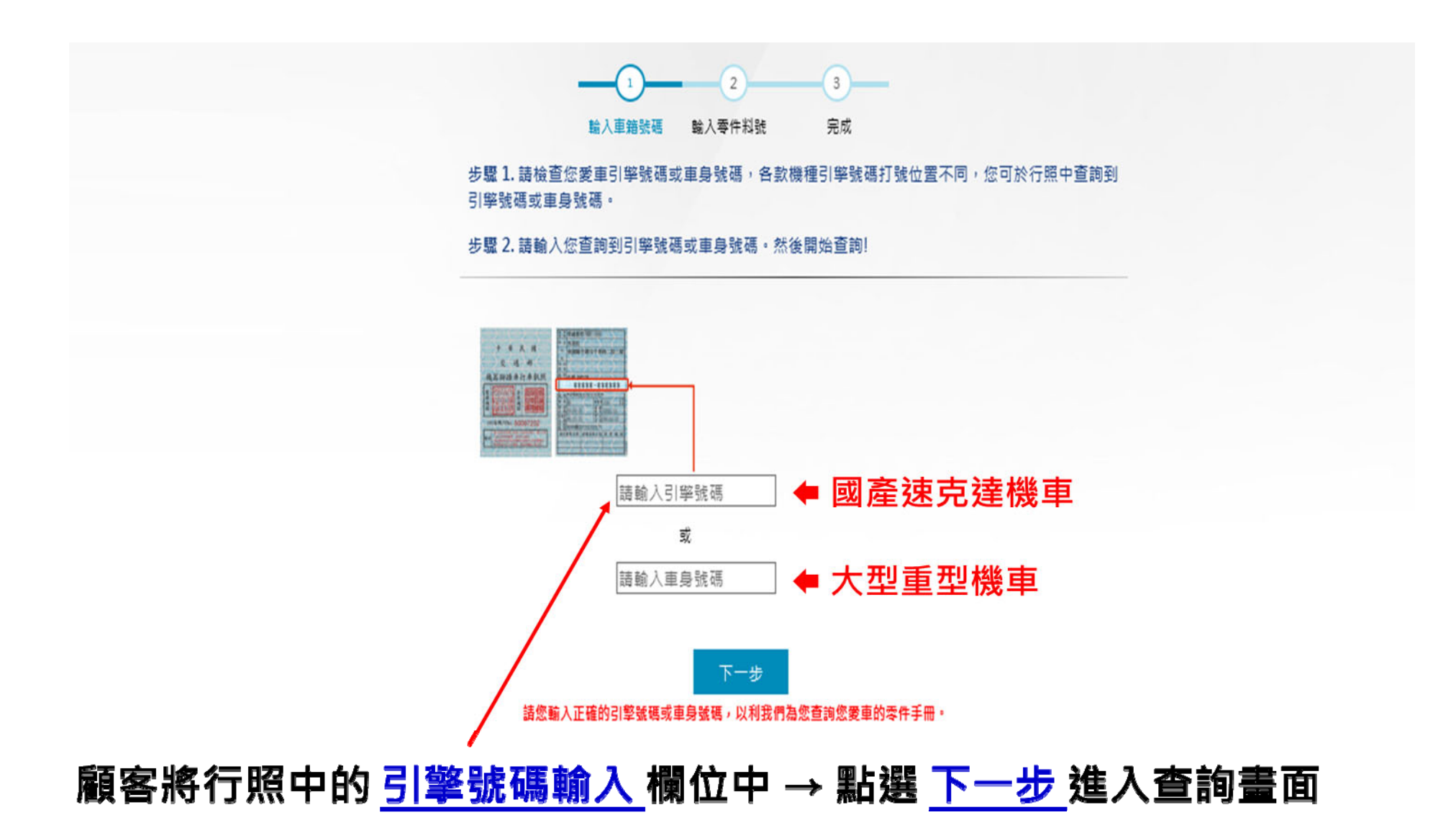

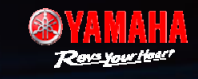

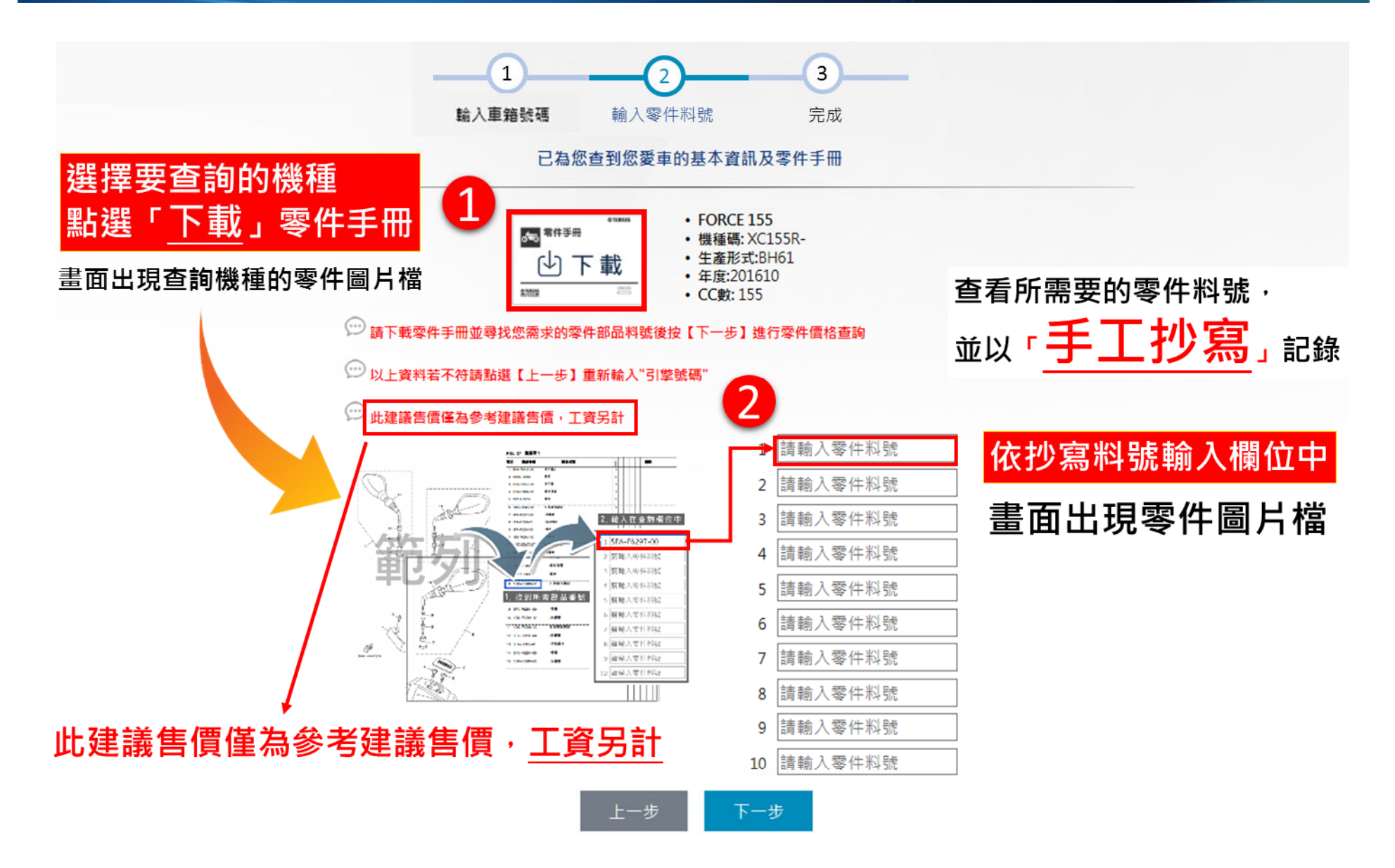

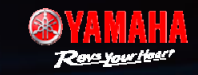

#### 查詢零件圖片示意

| FIG. 1 750<br>TC SAME<br>SYP-E1133-10<br>3 95022-06010<br>4 90430-06014<br>5 90116-08066<br>6 90340-12813<br>7 525-E1191-00<br>8 90402-12801<br>9 95022-06020<br>10 90430-06014<br>11 525-E1191-00<br>13 90179-08518<br>14 94700-06415<br>15 525-E1181-00<br>16 91810-14807<br>17 91810-14807                                                                                                    | 新品名等           冗紅頭總成<br>通常質書質           二條或其書質           二條或其書質           二條或其書質           二條或其書質           二條或其書質           算算算算           建立業           乃紅豆樹園           決算           二條或           二條或           二條或           二條或           二條或           二條或           二條或           二條或           二條或           二條或           二條或           二條或           二條或 |                                                                                                  |                                                                        |                                                                         |
|----------------------------------------------------------------------------------------------------|----------------------------------------------------------------------------------------------------|--------------------------------------------------------------------------------------------------|------------------------------------------------------------------------|-------------------------------------------------------------------------|
| FIG. 1 750<br>2 57P-E1102-00<br>2 57P-E1133-10<br>3 95022-06010<br>4 90430-06014<br>5 90116-08806<br>6 90340-12813<br>7 525-E1191-00<br>8 90402-12801<br>9 95022-06020<br>10 90430-06014<br>11 525-E1191-00<br>10 90430-06014<br>11 525-E1195-01<br>12 90201-08859<br>13 90179-08518<br>14 94700-06415<br>15 525-E1181-00<br>16 91810-14807<br>17 91810-14807                                                                                                    | 修品名等           冗紅斑網成           温肉與毒質           公練螺栓           聖片           夏粱螺螺栓           排放室           穴紅豆倒豆           戶環           △線螺栓           聖片           「紅豆倒豆           戶環           △線螺栓           聖片           「紅豆倒豆           火茸豆           「紅豆型片           「紅豆型片           二次紅豆型片           五日           二次紅豆型片                                      |                                                                                                  |                                                                        |                                                                         |
| RX         Same           1         1DK-E1102-00           2         SYP-E1133-10           3         95022-06010           4         90430-08014           5         90116-08806           6         90340-12813           7         525-E1191-00           8         9042-12801           9         95022-06020           10         90430-06014           11         525-E1193-01           12         90201-08599           13         90179-08518           14         94700-00415           15         525-E1181-00           16         91810-14807           17         91810-14807 | <b>修品名第 八</b> 紅頭總成<br>道東其專買<br>心總螺栓<br>整片<br>度碳螺栓<br>建立第<br>穴紅屋側面<br>於環<br>心確螺栓<br>整片<br>或星<br>穴紅屋動片<br>宏仁論                                                                                                    |                                                                                                  |                                                                        |                                                                         |
| 1 1DK-E1102-00<br>2 SYP-E1133-10<br>3 95022-06010<br>4 90430-06014<br>5 90116-08806<br>6 90340-12813<br>7 525-E1191-00<br>8 90462-12801<br>9 95022-06020<br>10 90430-04014<br>11 525-E1193-01<br>12 90201-08859<br>13 90179-08518<br>14 94700-00415<br>15 525-E1181-00<br>16 91810-14807<br>17 91810-14807                                                                                                    | 穴紅斑總成<br>通東其專習<br>二公總碼枚<br>整片<br>.受頭碼枚<br>.排放室<br>穴紅蓝側面<br>央環<br>二級螺枚<br>整片<br>一般螺枚<br>整片<br>一般螺枚<br>整片                                                                                                    | 1<br>4<br>1<br>2<br>2<br>1<br>1<br>5<br>1<br>5<br>1<br>1<br>5<br>1<br>1<br>4<br>4<br>4<br>1<br>1 |                                                                        |                                                                         |
| 2 5YP-E1133-10<br>3 95022-06010<br>4 90430-06014<br>5 90116-08806<br>6 90340-12913<br>7 525-E1191-00<br>8 90402-12901<br>9 95022-06020<br>10 90430-06014<br>11 525-E1193-01<br>12 90201-08859<br>13 90179-08518<br>14 94700-06415<br>15 525-E1181-00<br>16 91810-14807<br>17 91810-14807                                                                                                    |                                                                                                    |                                                                                                  |                                                                        |                                                                         |
| 3 95022-06010<br>4 90430-06014<br>5 90116-08806<br>6 90340-12913<br>7 525-E1191-00<br>8 90402-12901<br>9 95022-06020<br>10 90430-06014<br>11 525-E1195-01<br>12 90201-08859<br>13 90179-08518<br>14 94700-00415<br>15 525-E1181-00<br>16 91810-14807<br>17 91810-14807                                                                                                    | ○2線塔校<br>型片<br>更現成校                                                                                                    | 1 1 2 1 1 1 5 1 1 4 4 1 1 1 1 1 1 1 1 1 1 1 1                                                    |                                                                        |                                                                         |
| 4 90-330-08014<br>5 90116-08806<br>6 90340-12813<br>7 525-E1191-00<br>8 90462-12801<br>9 95022-06020<br>10 90430-06014<br>11 525-E1195-01<br>12 90201-08859<br>13 90179-08518<br>14 94700-00415<br>15 525-E1181-00<br>16 91810-14807<br>17 91810-14807                                                                                                    | - 東方<br>- 東方<br>- 東京<br>- 東京<br>- 大正重側重<br>- 夫環<br>- 山崎城社<br>塾片<br>- 宇動周<br>- 虹璃幅<br>- 火星軍<br>- 八紅重動片<br>- 元紅重動片<br>- 元七調                                                                                                    |                                                                                                  |                                                                        |                                                                         |
| 6 90340-12813     7 525-£1191-00     8 9040-12801     9 95022-06020     10 90430-06014     11 525-£1193-01     12 90201-08859     13 90179-08518     14 94700-00415     15 525-£1181-00     16 91810-14807     17 91810-14807                                                                                                    |                                                                                                    |                                                                                                  |                                                                        |                                                                         |
| e #UHH - 12813<br>7 525-E1191-00<br>8 90462-12801<br>9 95022-06020<br>10 90430-06014<br>11 525-E1193-01<br>12 90201-08859<br>13 90179-08518<br>14 94700-00415<br>15 525-E1181-00<br>16 91810-14807<br>17 91810-14807                                                                                                    | □ 二回<br>穴記 里側面<br>決理<br>心確認性<br>勤介<br>領証勤六<br>平動面<br>或確<br>火車里<br>八紅里勤片<br>次紅葉勤片                                                                                                    | 1<br>1<br>5<br>1<br>4<br>4<br>1<br>1                                                             |                                                                        |                                                                         |
| 8 90462-12901<br>9 95022-06020<br>10 90430-06014<br>11 525-E1193-01<br>12 90201-0859<br>13 90179-08518<br>14 94700-00415<br>15 525-E1181-00<br>16 91810-14807<br>17 91810-14807                                                                                                    | <ul> <li>●項     <li>△線螺栓</li> <li>型片</li> <li>「質量動片</li> <li>平型面</li> <li>螺螺</li> <li>火車車</li> <li>穴紅重動片</li> <li>定位論</li> </li></ul>                                                                                                    | 1<br>5<br>1<br>4<br>4<br>1<br>1                                                                  |                                                                        |                                                                         |
| 9 95022-06020<br>10 90430-06014<br>11 525-£1193-01<br>12 90201-08859<br>13 90179-08518<br>14 94700-00415<br>15 525-£1181-00<br>16 91810-14807<br>17 91810-14807                                                                                                    | △總理社<br>整片<br>財営整片<br>平 熟園<br>理確<br>久業業<br>汽缸重整片<br>完だ前                                                                                                    | 5 1 4 4 1 1 1                                                                                    |                                                                        | -                                                                       |
| 10 90430-06014<br>11 525-E1193-01<br>12 90201-08859<br>13 90179-08518<br>14 94700-00415<br>15 525-E1181-00<br>16 91810-14807<br>17 91810-14807                                                                                                    | 整片<br>密量输片<br>平整圈<br>透镜<br>火星基<br>汽缸重整片<br>定在前                                                                                                    | 3 4 4 5 7 7 7 7 7 7 7 7 7 7 7 7 7 7 7 7 7                                                        |                                                                        |                                                                         |
| 11 S2S-E1190-01<br>12 90201-08859<br>13 90179-08518<br>14 94700-00415<br>15 52S-E1181-00<br>16 91810-14807<br>17 91810-14807                                                                                                    | 留蓋勤庆<br>平整周<br>透耀<br>火星高<br>汽紅蓋勤片<br>王左伯                                                                                                    | 1<br>4<br>4<br>5<br>1                                                                            |                                                                        |                                                                         |
| 12 90201-08859<br>13 90179-08518<br>14 94700-00415<br>15 52S-E1181-00<br>16 91810-14807<br>17 91810-14807                                                                                                    | 平動面<br>螺螺<br>火星軍<br>穴紅重動片<br>工名詞                                                                                                    | 4                                                                                                |                                                                        |                                                                         |
| 13 90179-08518<br>14 94700-00415<br>15 525-E1181-00<br>16 91810-14807<br>17 91810-14807                                                                                                    | <sup>建模</sup><br>火星罩<br>汽缸盖整片<br>定位装                                                                                                    | 4                                                                                                |                                                                        | _                                                                       |
| 14 94700-00415<br>15 525-E1181-00<br>16 91810-14807<br>17 91810-14807                                                                                                    | 火星區<br>汽缸重整片<br>定位銷                                                                                                    | 1                                                                                                |                                                                        |                                                                         |
| 15 52S-E1181-00<br>16 91810-14807<br>17 91810-14807                                                                                                    | 汽缸重整片<br>定位納                                                                                                    | 1                                                                                                |                                                                        |                                                                         |
| 16 91810-14807<br>17 91810-14807                                                                                                    | 定位銷                                                                                                    |                                                                                                  |                                                                        |                                                                         |
| 17 91810-14807                                                                                                    |                                                                                                    | 2                                                                                                |                                                                        |                                                                         |
|                                                                                                    | 定位銷                                                                                                    | 2                                                                                                |                                                                        |                                                                         |
| 18 91312-06100                                                                                                    | 六角雲頭螺栓                                                                                                    | 2                                                                                                |                                                                        |                                                                         |
| 19 525-Y1310-00                                                                                                    | 731.81                                                                                                    |                                                                                                  |                                                                        |                                                                         |
| 20 525-01351-01                                                                                                    | ANNA ANNA                                                                                                    |                                                                                                  |                                                                        |                                                                         |
| 22 90430-06014                                                                                                    | S.F.                                                                                                    |                                                                                                  |                                                                        |                                                                         |
| 23 525-E1391-00                                                                                                    | 要跟螺纹1                                                                                                    | 4                                                                                                |                                                                        |                                                                         |
|                                                                                                    |                                                                                                    |                                                                                                  |                                                                        |                                                                         |
|                                                                                                    |                                                                                                    |                                                                                                  |                                                                        |                                                                         |
|                                                                                                    |                                                                                                    |                                                                                                  |                                                                        |                                                                         |
|                                                                                                    |                                                                                                    |                                                                                                  |                                                                        |                                                                         |
| 17 <b></b>                                                                                                    |                                                                                                    |                                                                                                  |                                                                        | _                                                                       |
|                                                                                                    | 21 95022-06010<br>22 90430-06014<br>23 525-E1391-00                                                                                                    | 21 95022-66010 凸線低校<br>22 90430-66014 勤片<br>23 525-E1391-00 更很低校1                                | 21 95022-0010 凸線館社 1<br>22 90430-06014 製片 1<br>23 525-E1391-00 受頭螺栓1 4 | 21 95022-06010 公開現稅 1<br>22 90430-06014 勤斥 1<br>23 525-E1391-00 更跟成社1 4 |

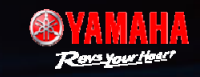

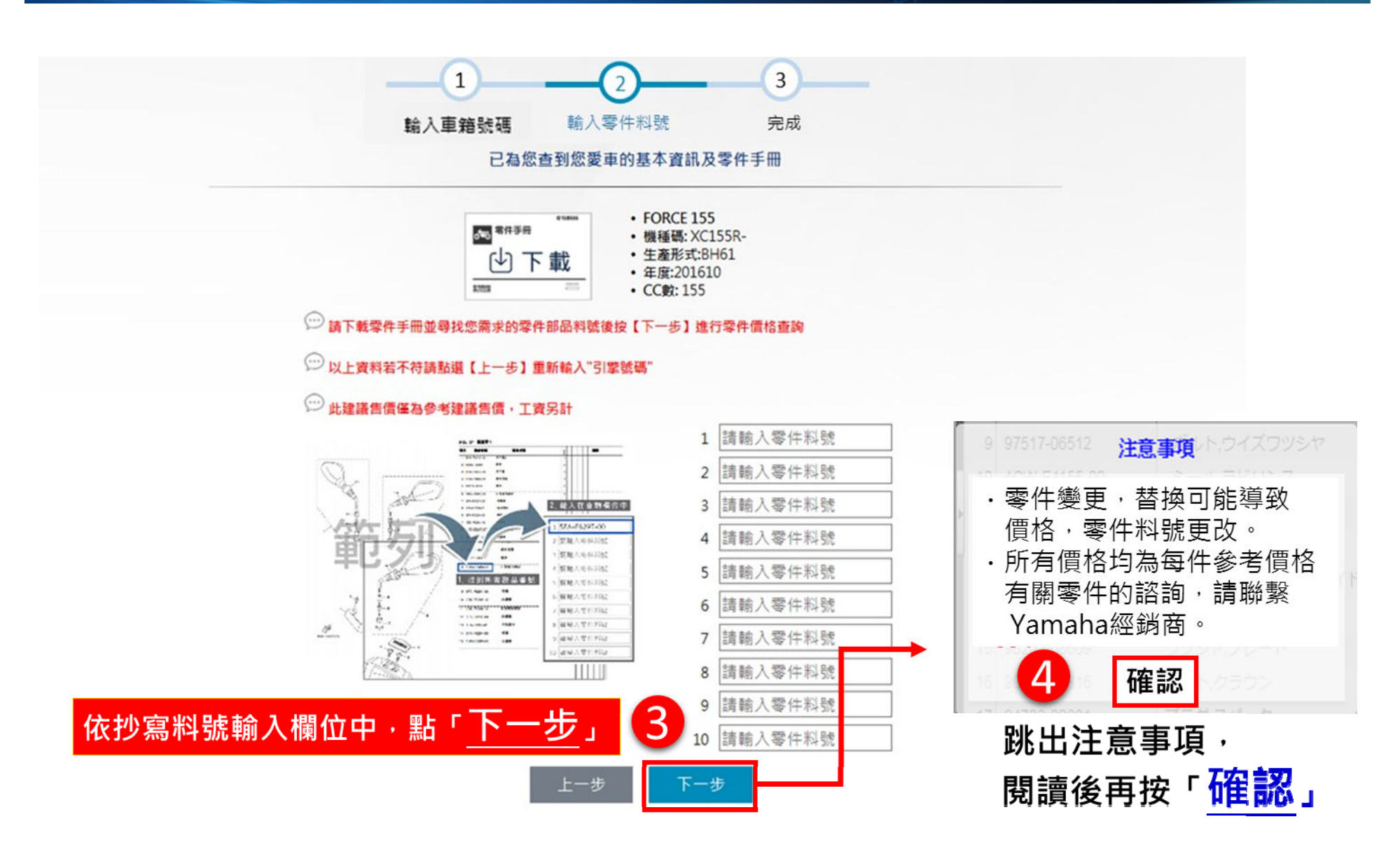

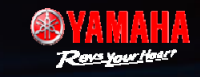

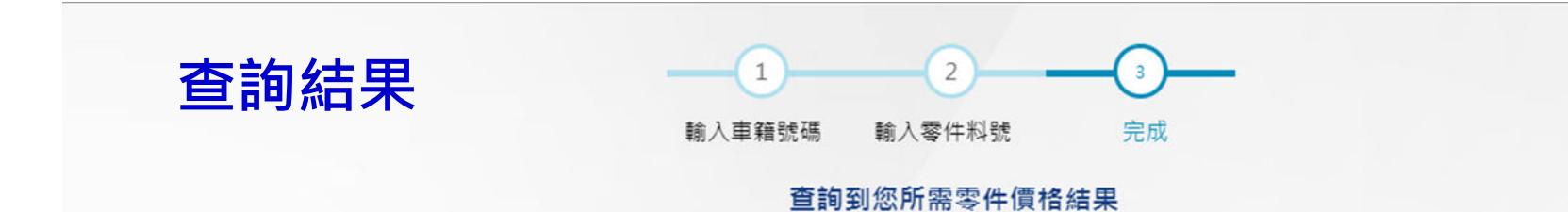

| 項次 | 零件料號         | 零件名稱   | 含稅建議售價(工資另計) | 備註 |
|----|--------------|--------|--------------|----|
| 1  | BH6-F6145-00 | 把手蓋2   | 40           |    |
| 2  | BH6-F6143-00 | 把手蓋1   | 60           |    |
| 3  | 1DK-F6280-01 | 左後視鏡總成 | 660          |    |
| 4  | 1DK-F6290-01 | 右後視鏡總成 | 660          |    |
| 5  | 1DK-F7431-03 | 左後置腳架  | 460          |    |
| 6  | BH6-F7481-00 | 置腳踏板   | 445          |    |
| 7  | 90506-36800  | 拉力彈簧   | 80           |    |
| 8  | 52S-F7254-00 | 掛鉤     | 25           |    |

總金額:\$2430

💬 此建議售價僅為參考建議售價,工資另計

重新查詢

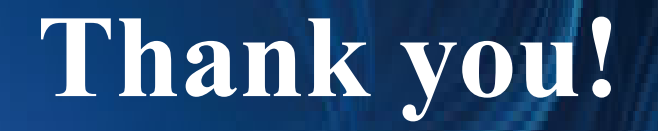

# 謝謝您!